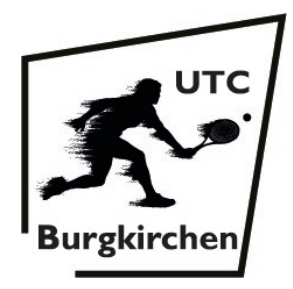

## WEBSITE UTC BURGKIRCHEN

Liebes Mitglied des UTC Burgkirchen!

Wir haben unsere UTC Burgkirchen Website mit großartiger Unterstützung von <u>Webmühle</u> neu designe und online gestellt. Die Website befindet sich in der Aufbauphase, wodurch in Zukunft weitere Menüpunkte eingebunden werden. Die wichtigsten Funktionen wie *"PLATZRESERVIERUNG"* oder *"FORDERUNGSPYRAMIDE"* funktionieren jedoch schon hervorragend.

Jedes Mitglied wird als neuer "Benutzer" angelegt und bekommt die Zugangsdaten per E-Mail-Nachricht zugeschickt. Diesbezüglich ist eine **eigene E-Mail-Adresse** erforderlich und muss bei der Beitrittserklärung angegeben werden. Gibt es bei der Anmeldung irgendwelche Probleme, bitte eine E-Mail-Nachricht an <u>utcburgkirchen@gmail.com</u> senden.

Der genaue Ablauf zur Website-Anmeldung wird anschließend erklärt. Es wird der Ablauf anhand der Desktop-Version (Website wird z.B. über ein Notebook geöffnet) beschrieben, die Mobile-Version (Website wird z.B. über ein Smartphone geöffnet) weicht kaum von der Desktop-Version ab und die Website-Anmeldung funktioniert analog dazu (**Tipp:** Verknüpfung am Startbildschirm erstellen – wird am Ende dieses Dokumentes erklärt).

Der Ablauf zur Website-Anmeldung kann über die UTC Burgkirchen Website auf der Startseite unter *"AKTUELLES"* aufgerufen werden. Zusätzlich liegt der Ablauf ausgedruckt im Vereinsheim auf.

Viel Spaß bei der Erkundung unserer neuen UTC Burgkirchen Website!

## **Ablauf Website Anmeldung**

 Die UTC Burgkirchen Website <u>https://utc-burgkirchen.at</u> über einen beliebigen Webbrowser (z.B. Microsoft Edge, Google Chrome, ...) anhand eines beliebigen Endgerätes (z.B. Desktop-Computer, Notebook, Tablet, Smartphone, ...) öffnen (vgl. Punkt 5). Der Login-Bereich wird entweder über den Menüpunkt "PLATZRESERVIERUNG" bzw. "FORDERUNGSPYRAMIDE" oder über die Schnellauswahl "TENNISPLATZ RESERVIEREN" bzw. "FORDERUNG STELLEN" aufgerufen.

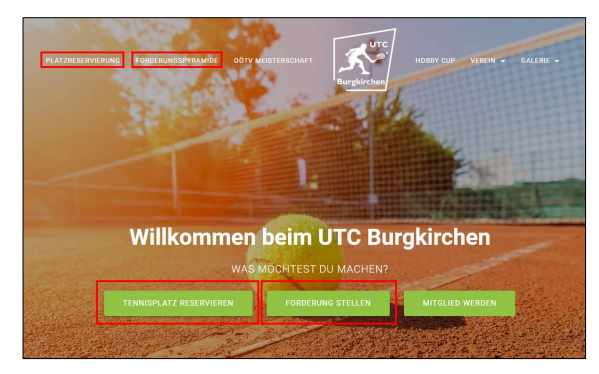

- 2. ANMELDEPROZESS
  - Im jeweiligem Menüpunkt auf "Login" drücken, wodurch das Anmeldefenster aufgerufen wird (zusätzlich kann das Anmeldefenster über "anmelden/angemeldet/einloggen", in den jeweiligen Kurzbeschreibungen, aufgerufen werden).

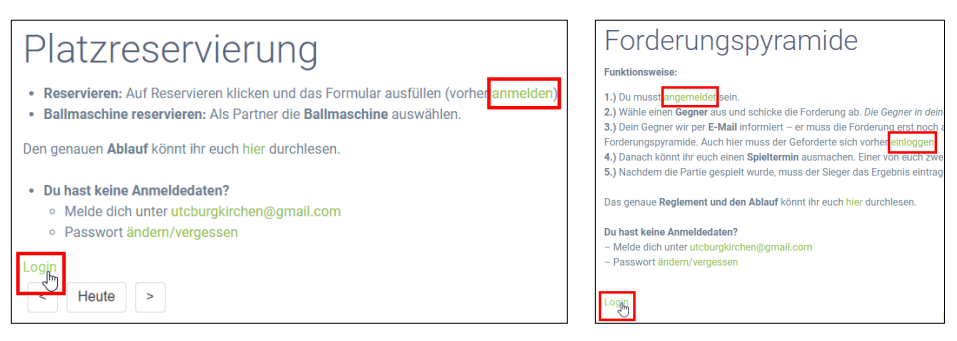

Im Anmeldefenster kann die Datenschutzerklärung von UTC Burgkirchen durch Klicken auf "Datenschutzerklärung" aufgerufen werden.

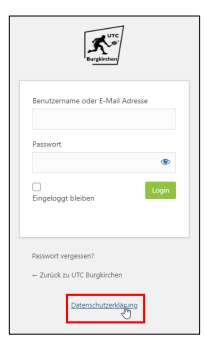

Benutzername (Vorname + Nachname – z.B. "Benjamin Priewasser" – keine Umlaute "ä", sondern "ae" usw.) bzw. E-Mail-Adresse (wurde bei der Beitrittserklärung vom Mitglied hinterlegt) und Passwort eingeben (vgl. Punkte 3+4).

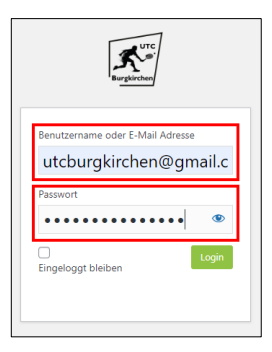

Durch Klicken auf "Login" wird die Anmeldung bestätigt (möchte man die Anmeldedaten speichern, muss vorher die "Checkbox – Eingeloggt bleiben" aktiviert werden). Bei Problemen mit der Anmeldung, bitte eine E-Mail-Nachricht an utcburgkirchen@gmail.com senden.

| Burgforther                                                | Burglarchan                                                |
|------------------------------------------------------------|------------------------------------------------------------|
| Benutzername oder E-Mail Adresse<br>utcburgkirchen@gmail.c | Benutzername oder E-Mail Adresse<br>utcburgkirchen@gmail.c |
| Passwort                                                   | Passwort                                                   |
| C Login                                                    | Cingeloggt bleiben                                         |
| Eingeloggt bleiben                                         | Eingeloggt bleiben                                         |

- 3. ANMELDUNG EINES NEUEN MITGLIEDES
  - Die Anmeldedaten werden nach der Anmeldung beim Tennisverein UTC Burgkirchen (E-Mail-Adresse muss bei der Beitrittserklärung angegeben werden) per E-Mail versendet (E-Mail-Nachricht von WordPress mit Anhang "[UTC Burgkirchen] Anmeldetaten"). Befindet sich keine E-Mail-Nachricht im Postfach, bitte im Spam-Ordner oder Junk-Mail-Ordner nachsehen. Wurde keine E-Mail-Nachricht versendet, bitte eine E-Mail-Nachricht an <u>utcburgkirchen@gmail.com</u> senden.
  - In der E-Mail-Nachricht befinden sich zwei Links. Mit dem oberen Link wird das Passwort für die Anmeldung festgelegt (über den unteren Link wird das Anmeldefenster aufgerufen).

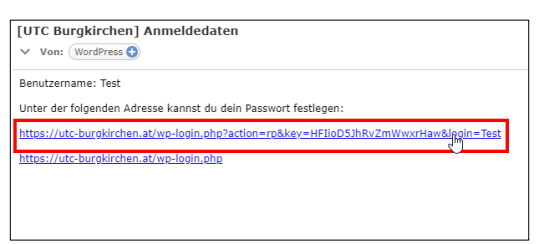

Ein "Stark"-Passwort (es wird zwischen "Ganz schwach", "Schwach", "Mittel" und "Stark" unterschieden) wird automatisch generiert, welches verwendet werden kann. Ein eigenes Passwort kann ebenso festgelegt werden. Bei der Vergabe eines eigenen Passwortes bitte den "Tipp" befolgen und mindestens ein "Mittel"-Passwort vergeben (im besten Fall ein "Stark"-Passwort). Die Verwendung von "ganz schwach"-Passwörtern und "schwach"-Passwörtern soll vermieden werden. Durch Klicken auf "Passwort generieren" kann ein neues vorgegebenes Passwort generiert werden. Zusätzlich kann die Datenschutzerklärung von UTC Burgkirchen durch Klicken auf "Datenschutzerklärung" aufgerufen werden. Wurde das Passwort nach den Vorgaben festgelegt, mit "Passwort speichern" bestätigen.

| Eurginethan                                                                                                    |  |
|----------------------------------------------------------------------------------------------------|--|
| Gib unten dein neues Passwort ein oder generiere<br>ein neues.                                                                                                    |  |
| Neues Passwort<br>kw@5yY2) <u>ItsNOqEU</u>                                                                                                    |  |
| Tipp: Das Passwort sollte mindestens zwölf<br>Zeichen lang sein. Für ein stärkeres Passwort<br>verwende Groß- und Kleinbuchstaben, Zahlen<br>und Sonderzeichen wie I * ? \$ % ^ & J. |  |
| Passwort generieren<br>Passwort speichern                                                                                                    |  |
| Anmelden<br>Zurück zu UTC Burgleirchen                                                                                                    |  |
| Datenschutzerkärung                                                                                                    |  |

Die Vergabe des Passwortes wird mit "Dein Passwort wurde zurückgesetzt" bestätigt. Über den Link "Anmelden" gelangt man zur Anmeldeseite. Zusätzlich kann die Datenschutzerklärung von UTC Burgkirchen durch Klicken auf "Datenschutzerklärung" aufgerufen werden. Die Anmeldung bei der UTC Burgkirchen Website ist nun mit Benutzername bzw. E-Mail-Adresse und definiertem Passwort möglich (vgl. Punkt 1).

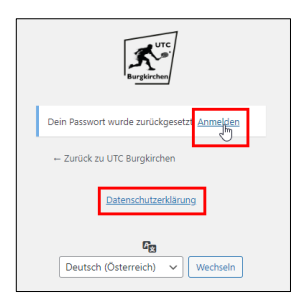

## 4. PASSWORT ÄNDERN/VERGESSEN

Wird das Passwort vom Login vergessen (oder es soll geändert werden), kann dieses unter "ändern/vergessen" im Menüpunkt "PLATZRESERVIERUNG" bzw. "FORDERUNGSPYRAMIDE" oder über die Schnellauswahl "TENNISPLATZ RESERVIEREN" bzw. "FORDERUNG STELLEN" neu angefordert werden.

| Platzreservierung                                                                                                    |                                                                                                    |
|----------------------------------------------------------------------------------------------------|----------------------------------------------------------------------------------------------------|
| <ul> <li>Reservieren: Auf Reservieren klicken und das Form</li> <li>Ballmaschine reservieren: Als Partner die Ballmas</li> </ul> | <ol> <li>1.) Du musst angemeldet sein.</li> <li>2.) Wähle einen Gegner aus und schicke die Forderung ab.</li> <li>3.) Dein Gegner wir per E-Mail informiert – er muss die Forderung ab.</li> </ol> |
| Den genauen Ablauf könnt ihr euch hier durchlesen.                                                                               | Forderungspyramide. Auch hier muss der Geforderte sich v<br>4.) Danach könnt ihr euch einen <b>Spieltermin</b> ausmachen. E<br>5.) Nachdem die Partie gespielt wurde, muss der Sieger da           |
| Du hast keine Anmendedaten?     Melde dich unter utcburgkirchen@gmail.com     Passwort     Ändern/vergessen                      | Das genaue <b>Reglement und den Ablauf</b> könnt ihr euch hier<br>Du hast keine Anmeldedaten?                                                                                                    |
| Benjamin Priewasser Logout                                                                                                    | - Melde dich unter utcburgkirchen@gmail.com<br>- Passwortandern/vergessen<br>Benjamin Priewasser Logout                                                                                            |

Die, beim Verein angegebene, E-Mail-Adresse eingeben und auf "Neues Passwort bekommen" klicken. Es öffnet sich ein Fenster, mit der Info, dass eine E-Mail-Nachricht mit Bestätigungslink versendet wurde. Über "Anmelden/Anmelde-Seite" wird man zum Anmeldefenster und über "Zurück zu UTC Burgkirchen" auf die Startseite der UTC Burgkirchen Website geleitet. Zusätzlich kann die Datenschutzerklärung von UTC Burgkirchen durch Klicken auf "Datenschutzerklärung" aufgerufen werden.

| Ette gå delem motarename oder delere f-<br>Mal-kadrasse an Dru witt etne f- Mal-kadruktet<br>mit informationer en kalter, wie du den Passoort<br>zarlicksetzen kannst. | Burgkirchen                                                                                                    |
|----------------------------------------------------------------------------------------------------|----------------------------------------------------------------------------------------------------|
| E-Mail Advesse<br>utcburgkirchen@gmail.c<br>Forus Brassert Informer                                                                                                    | Überprüfe dein E-Mail-Postfach auf einen<br>Bestätigungslink und rufe dann die <mark>Anmelde-Seite</mark><br>auf. |
|                                                                                                    | ← Zurück zu UTC Burgkirchen                                                                                       |
| Anmelden<br>- Zurück zu UTC Burgkirchen<br><u>Datenschutzerklähung</u>                                                                                                 | Datenschutzerklärung                                                                                              |

Es wird eine E-Mail-Nachricht (von WordPress mit Anhang "[UTC Burgkirchen] Passwort zurücksetzen") mit einem Bestätigungslink für das Zurücksetzen versendet (falls kein Zurücksetzen des Passwortes gewollt war/ist, kann die E-Mail-Nachricht ignoriert werden). Über den Link kann ein neues Passwort generiert werden. Befindet sich keine E-Mail-Nachricht im Postfach, bitte im Spam-Ordner oder Junk-Mail-Ordner nachsehen. Wurde keine E-Mail-Nachricht versendet, bitte eine E-Mail-Nachricht an utcburgkirchen@gmail.com senden.

|   | [UTC Burgkirchen] Passwort zurücksetzen 🔉 Posteingang 🗙                                             |
|---|----------------------------------------------------------------------------------------------------|
| ? | WordPress wordpress@utc-burgkirchen.at <u>über</u> www54.world4you.com<br>an mich ▼                 |
|   | Jemand hat das Zurücksetzen des Passworts für folgendes Benutzerkonto angefordert:                  |
|   | Name der Website: UTC Burgkirchen                                                                   |
|   | Benutzername:                                                                                       |
|   | Falls das nicht beabsichtigt war, ignoriere diese E-Mail einfach. Es wird dann nichts passieren.    |
|   | Um dein Passwort zurückzusetzen, besuche folgende Adresse:                                          |
|   | https://utc-burgkirchen.at/wp-login.php?action=rp&key=A6UmBmxh4aOz90viOPFP&login=%20 & ℘_lang=de_AT |
|   | Diese Anforderung zum Zurücksetzen des Passworts stammt von der IP-Adresse 165.225.201.139.         |

Ein "Stark"-Passwort (es wird zwischen "Ganz schwach", "Schwach", "Mittel" und "Stark" unterschieden) wird automatisch generiert, welches verwendet werden kann. Ein eigenes Passwort kann ebenso festgelegt werden. Bei der Vergabe eines eigenen Passwortes bitte den "Tipp" befolgen und mindestens ein "Mittel"-Passwort vergeben (im besten Fall ein "Stark"-Passwort). Die Verwendung von "ganz schwach"-Passwörtern und "schwach"-Passwörtern soll vermieden werden. Durch Klicken auf "Passwort generieren" kann ein vorgegebenes Passwort generiert werden. Zusätzlich neues kann die Datenschutzerklärung von UTC Burgkirchen durch Klicken auf "Datenschutzerklärung" aufgerufen werden. Wurde das Passwort nach den Vorgaben festgelegt, mit "Passwort speichern" bestätigen.

| Regulachos                                                                                                    |
|----------------------------------------------------------------------------------------------------|
| Gib unten dein neues Passwort ein oder generiere<br>ein neues.                                                                                                    |
| Neues Passwort<br>kw@5yY2) <u>ItsNOqEU</u> Ø                                                                                                    |
| Stark                                                                                                    |
| Tipp: Das Passwort sollte mindestens zwölf<br>Zeichen lang sein. Für ein stärkeres Passwort<br>verwende Groß- und Kleinbuchtsben, Zahlen<br>und Sonderzeichen wie ! "? \$ % ^ & ). |
| Passwort generieren<br>Passwort speichern                                                                                                    |
| Anmelden<br>← Zurück zu UTC Burgkirchen                                                                                                    |
| Datenschutzerklärung                                                                                                    |

Die Vergabe des Passwortes wird mit "Dein Passwort wurde zurückgesetzt" bestätigt. Über den Link "Anmelden" gelangt man zur Anmeldeseite. Zusätzlich kann die Datenschutzerklärung von UTC Burgkirchen durch Klicken auf "Datenschutzerklärung" aufgerufen werden. Die Anmeldung bei der UTC Burgkirchen Website ist nun wieder mit Benutzername bzw. E-Mail-Adresse und neu definiertem Passwort möglich (vgl. Punkt 1).

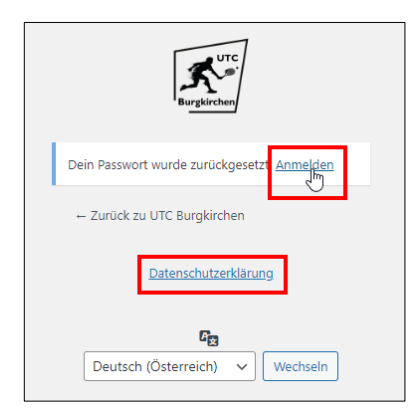

- 5. TIPP: MOBILE-VERSION VERKNÜPFUNG ERSTELLEN
  - Die UTC Burgkirchen Website <u>https://utc-burgkirchen.at</u> über ein Mobile-Endgerät (z.B. Tablet, Smartphone ,...) öffnen.
  - Android Endgerät\*: In der rechten oberen Ecke auf die "drei Punkte" drücken, wodurch sich ein Fenster mit verschiedenen Auswahlmöglichkeiten öffnet "Zum Startbildschirm zufügen" auswählen. Name anpassen und mit "Hinzufügen" bestätigen. Die Verknüpfung wird am Startbildschirm abgelegt.

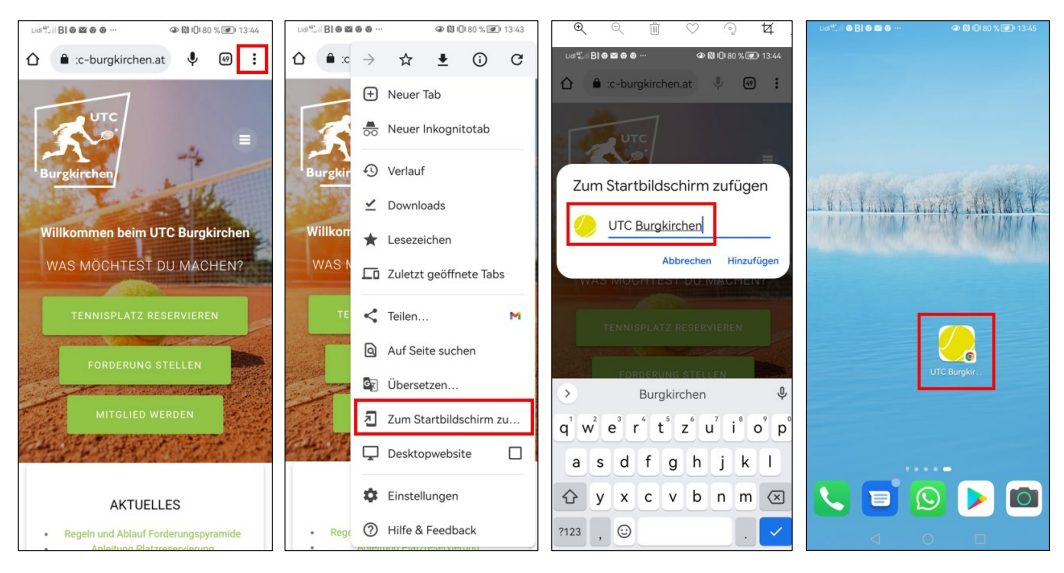

 iPhone Endgerät\*: In der linken oberen Ecke auf das "Teilen-Icon" drücken, wodurch sich ein Fenster mit verschiedenen Auswahlmöglichkeiten öffnet. – "Zum Homebildschirm" auswählen. Name anpassen und mit "Hinzufügen" bestätigen. Die Verknüpfung wird am Homescreen abgelegt.

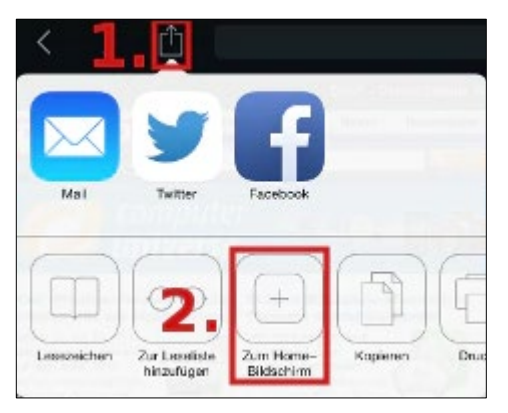

\* Die Beschreibung kann je nach Modell geringfügig abweichen.